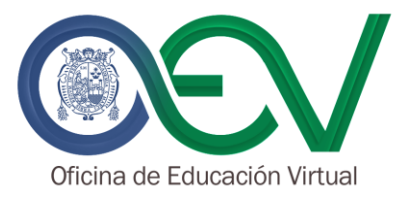

#### GUÍA PARA REALIZAR GRABACIONES DE VIDEOCONFERENCIAS

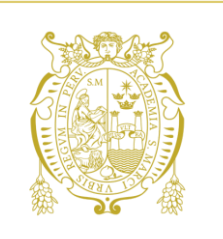

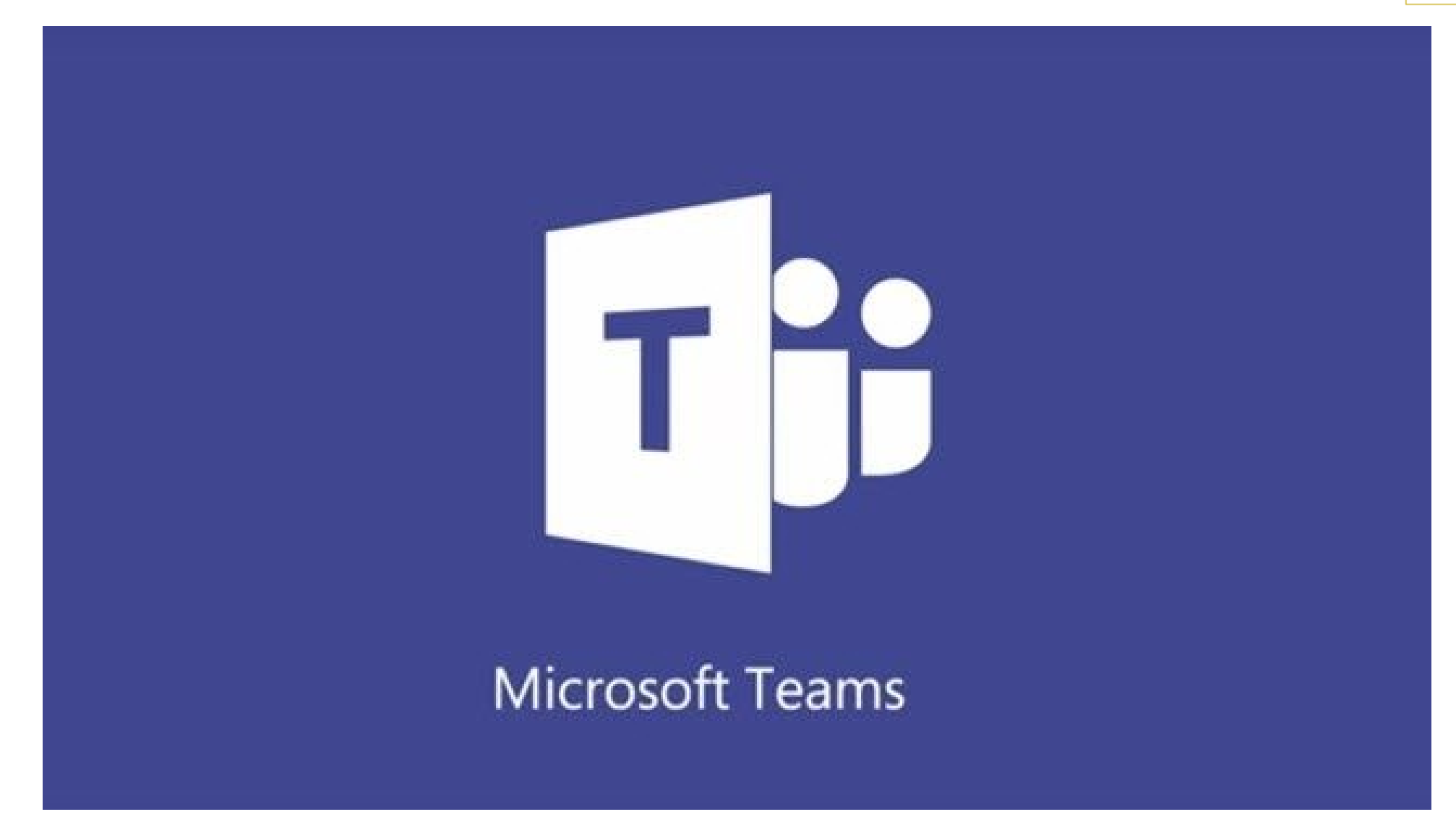

#### **ADVERTENCIA**

La siguiente guía, tiene como propósito, explicar la forma de usar la herramienta MS Teams, únicamente como Videoconferencia, por lo tanto, se omitirán detalles sobre otras funcionalidades de Teams ajenas a ésta.

Gracias

### RESTRICCIONES

Se requiere que los docentes y alumnos cuenten con sus credenciales de acceso a Microsoft 365 (usuario y clave)

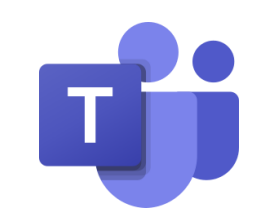

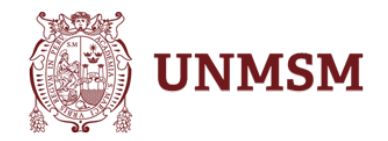

Principales Características

- Es posible crear un ambiente de salón de clases (aula virtual) para reuniones asíncronas, con alto espacio de almacenamiento para publicar material de clase, tomar exámenes, asignar tareas con rubricas de evaluación.
- 2. Posee integrado la herramienta para videoconferencias en línea (reuniones síncronas) con capacidad máxima de 300 participantes
- 3. Permite realizar grabaciones de las videoconferencias sin restricción de tiempo.
- 4. Integrado con las aplicaciones de Microsoft Office

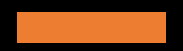

Paso 1: Conectarse a Microsoft 365 y abrir aplicación Teams

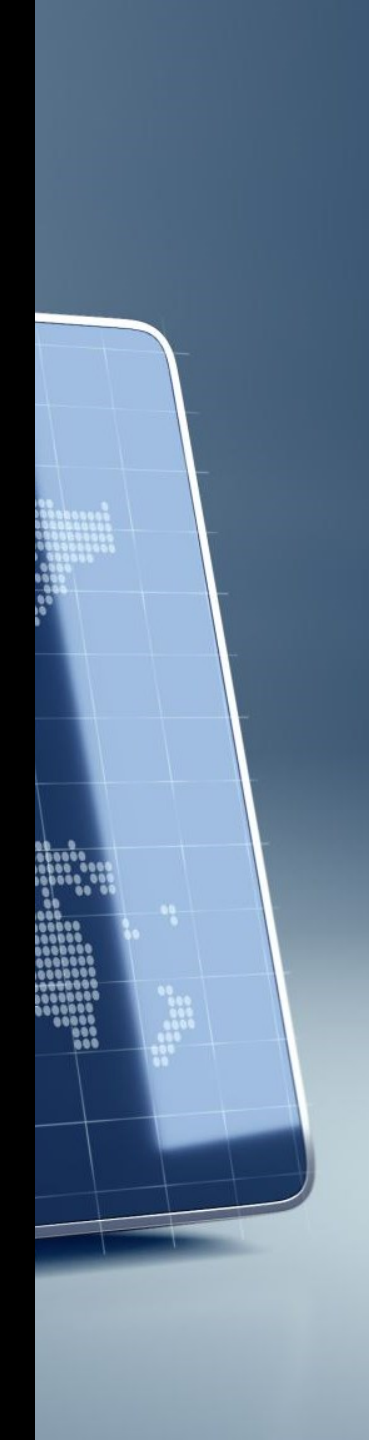

# Cómo solicitar las credenciales para acceder a Microsoft 365

Acceder a la Web de la Red Telematica, a través del siguiente enlace <u>https://telematica.unmsm.edu.pe/o365</u> ingresar a preguntas frecuentes

O ubicarlo a través del navegador como Red Telematica UNMSM

Office 365 – Bienvenidos – Red Telemática - UNMSM https://telematica.unmsm.edu.pe/o365 -BENEFICIOS DEL CONVENIO MICROSOFT – UNMSM. La Universidad Nacional Mayor de San Marcos permite que los profesores y alumnos instalen la última y más completa versión de Offic...

## Acceder a Microsoft 365

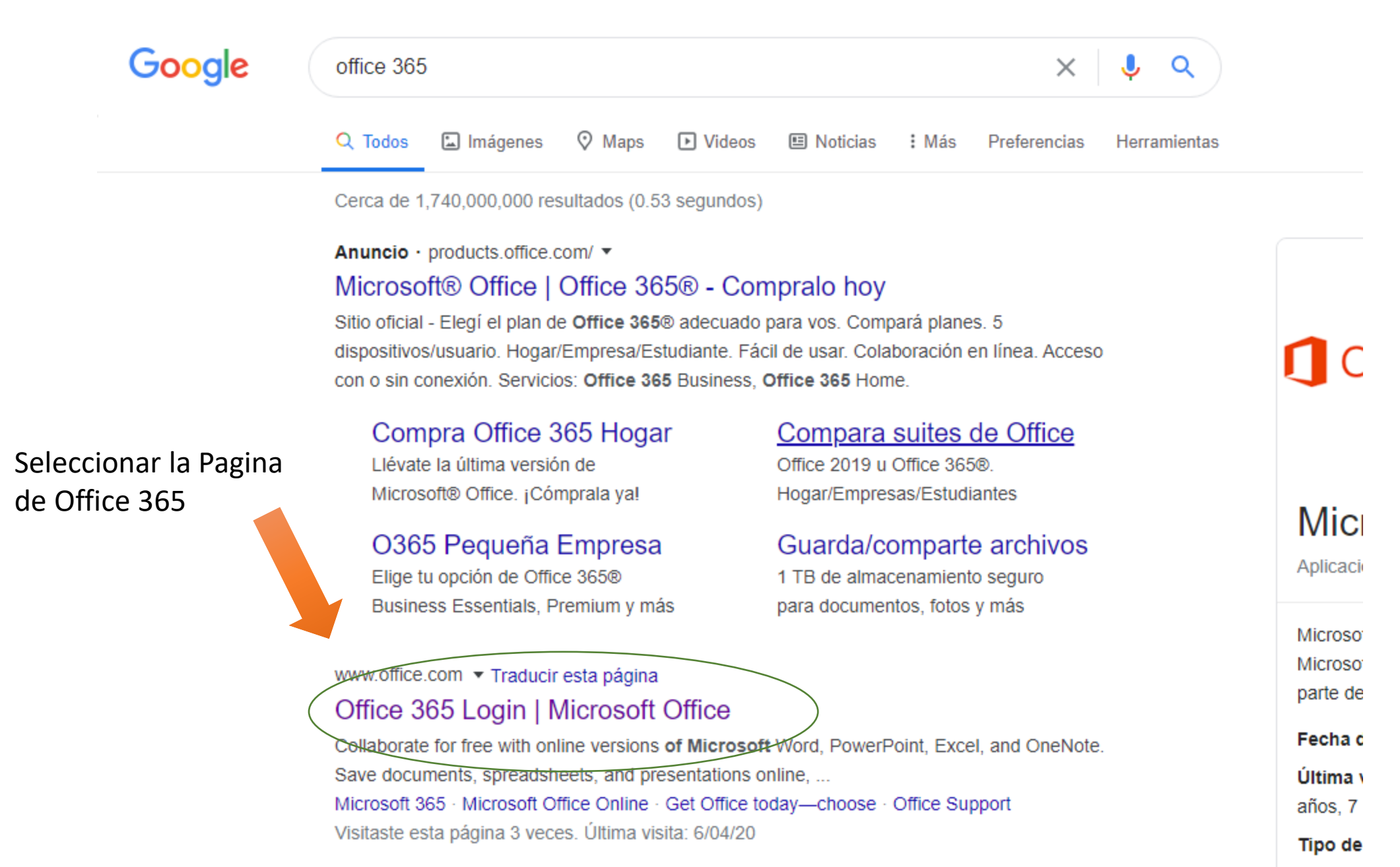

## Acceder a Microsoft 365

## Ingrese la identificación del usuario (email institucional)

#### Ingrese la clave para Office 365 asignada por la Red Telemática

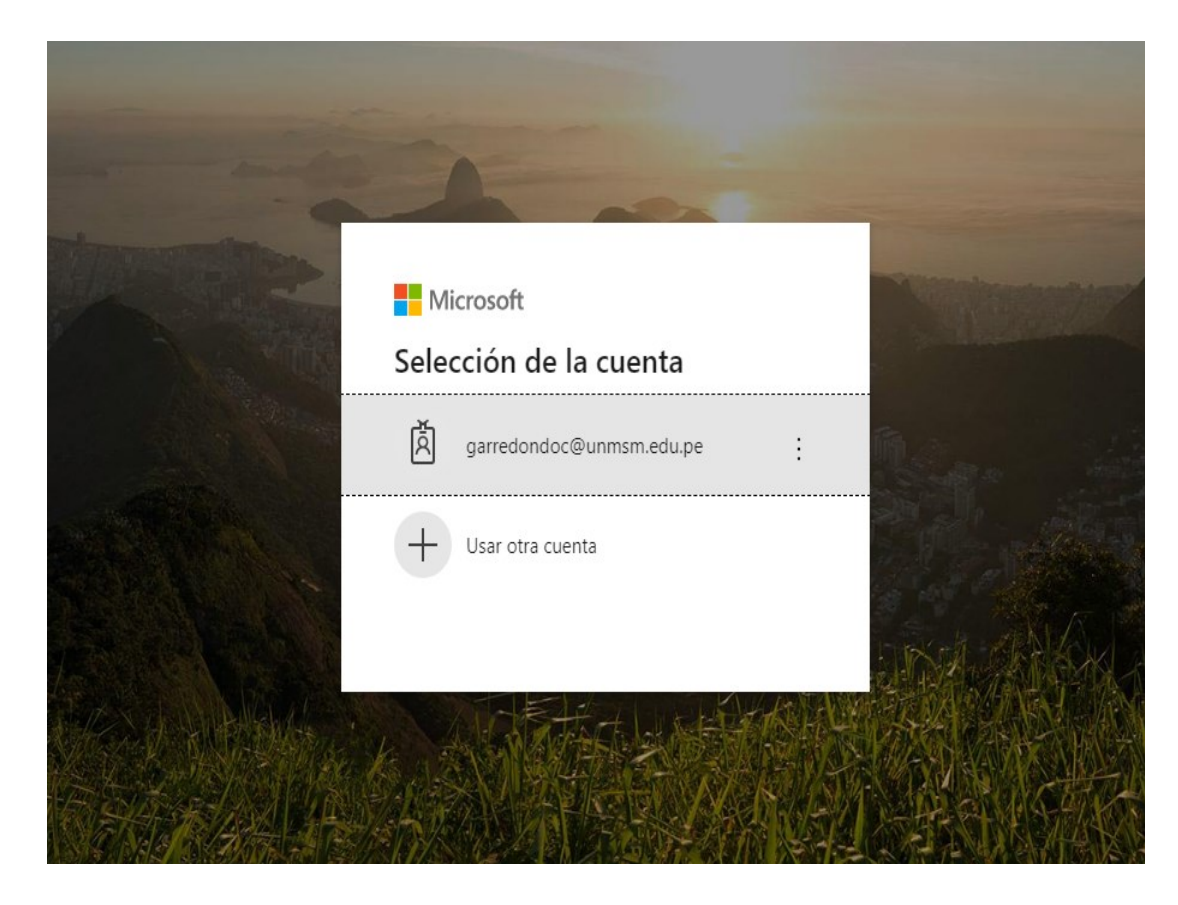

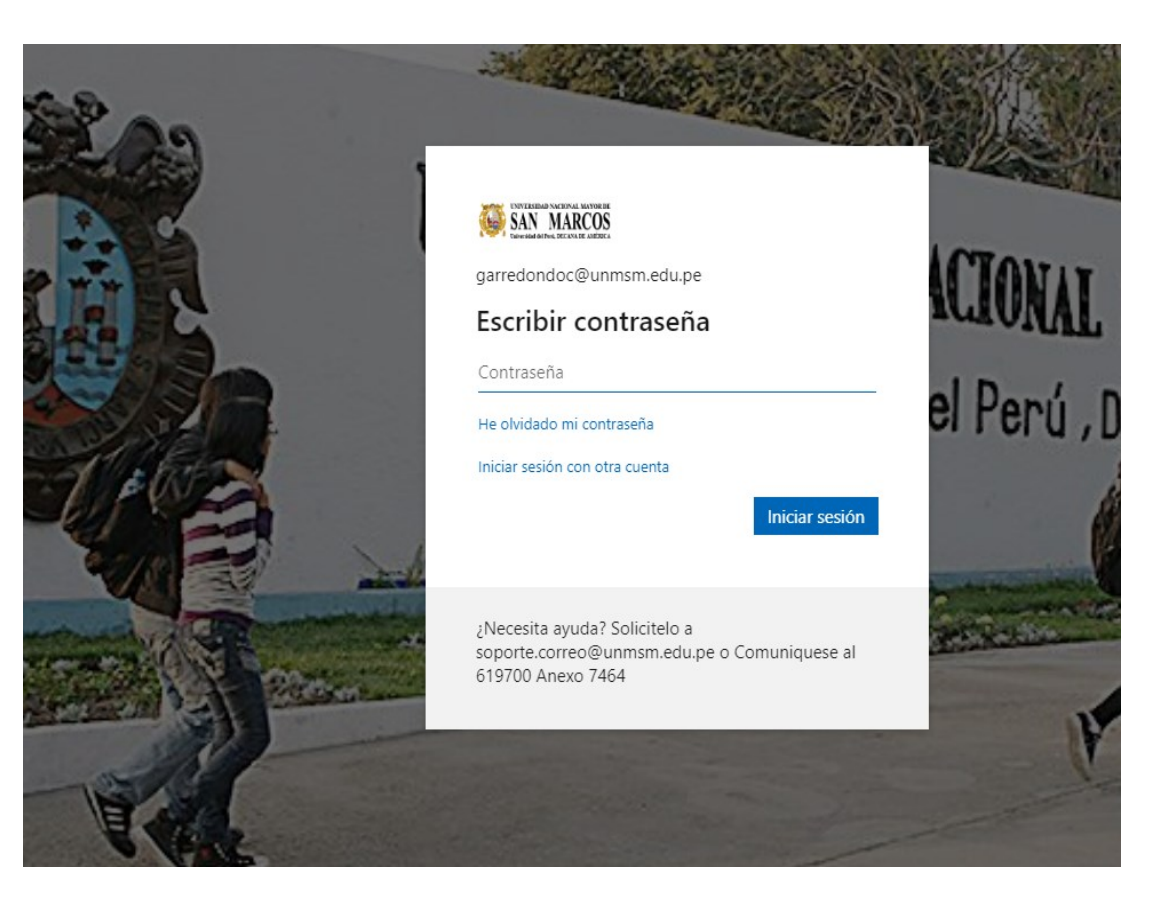

## Acceder a Microsoft 365

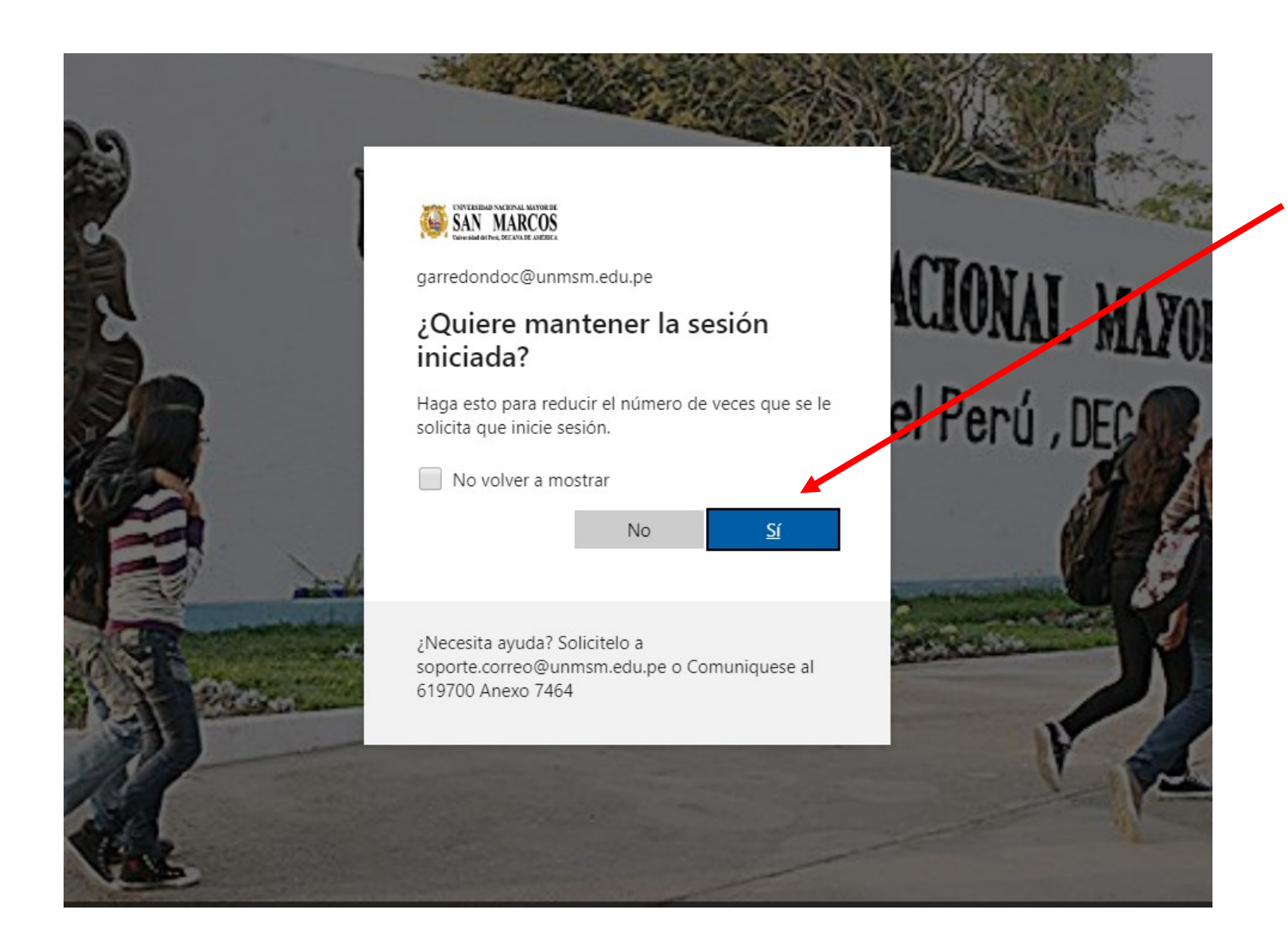

Elija la Opción SI, cuando se trate de su computadora, permite acceder rápidamente en una próxima sesión

(no vuelve a pedir usuario y contraseña)

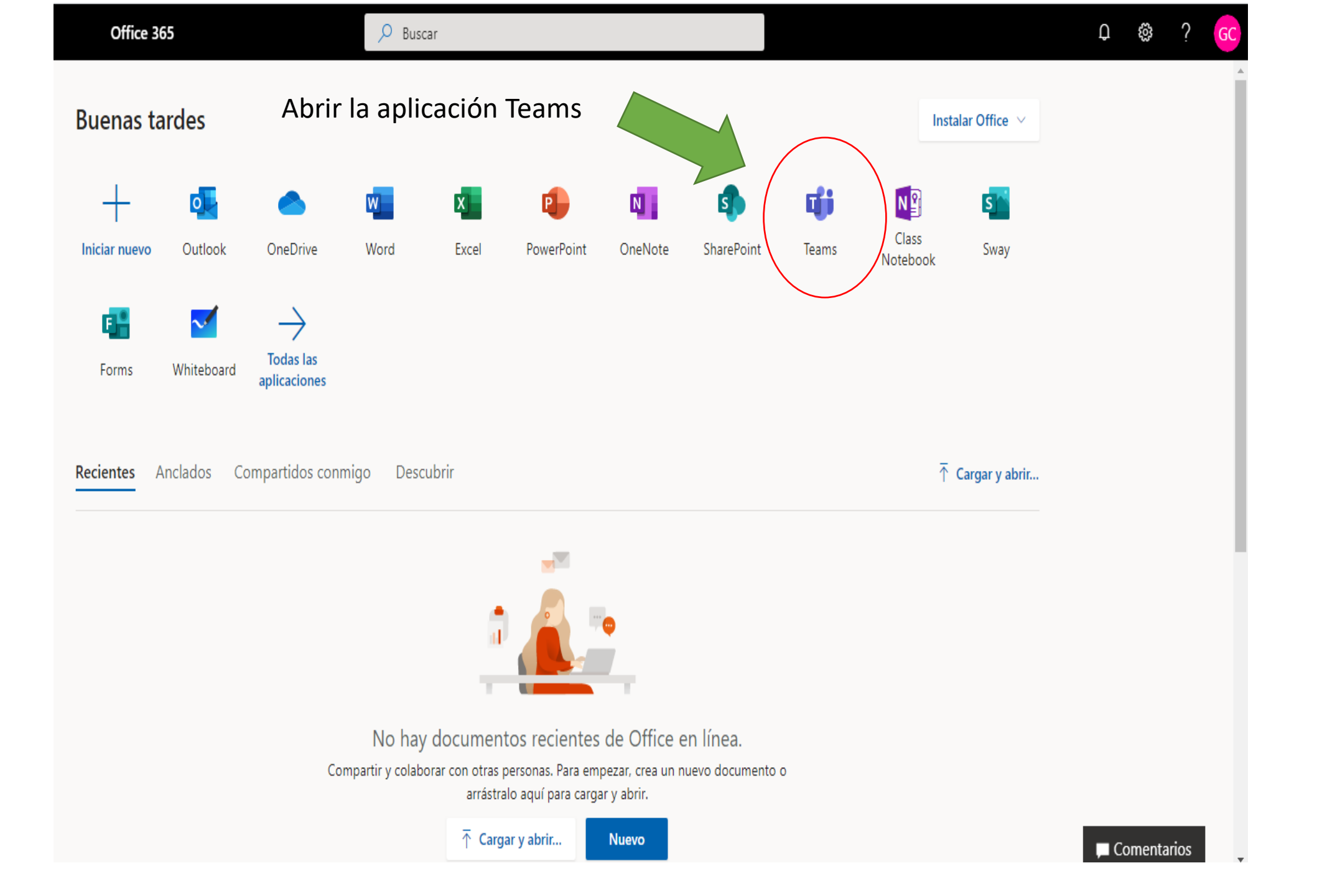

#### Otra forma de Ingresar: Instalando en su propia computadora

Si desea puede descargar la aplicación TEAMS en su computadora (permite que cargue mas rápido)

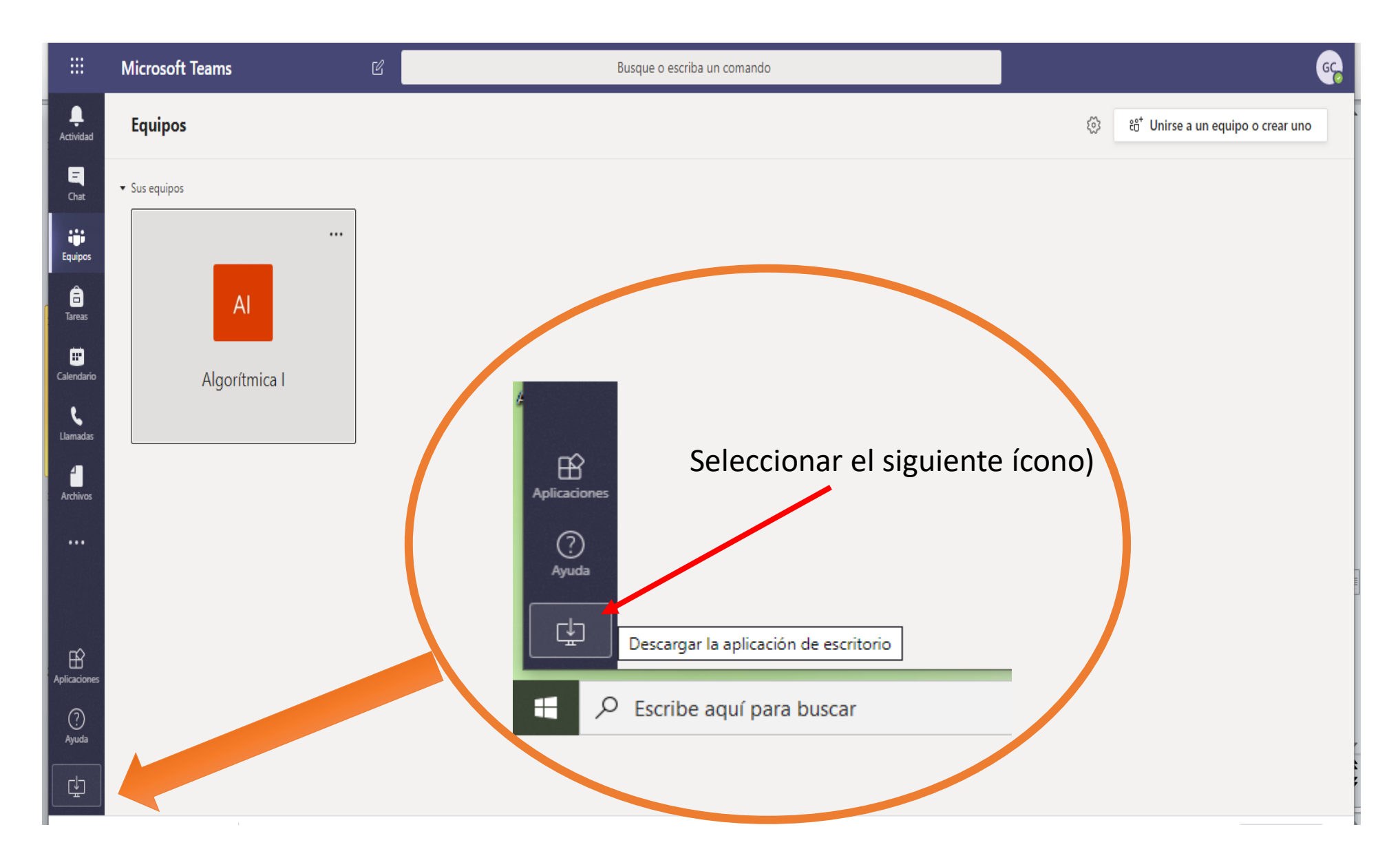

## Teams\_windows\_x64.exe Ejecutar el siguiente archivo descargado

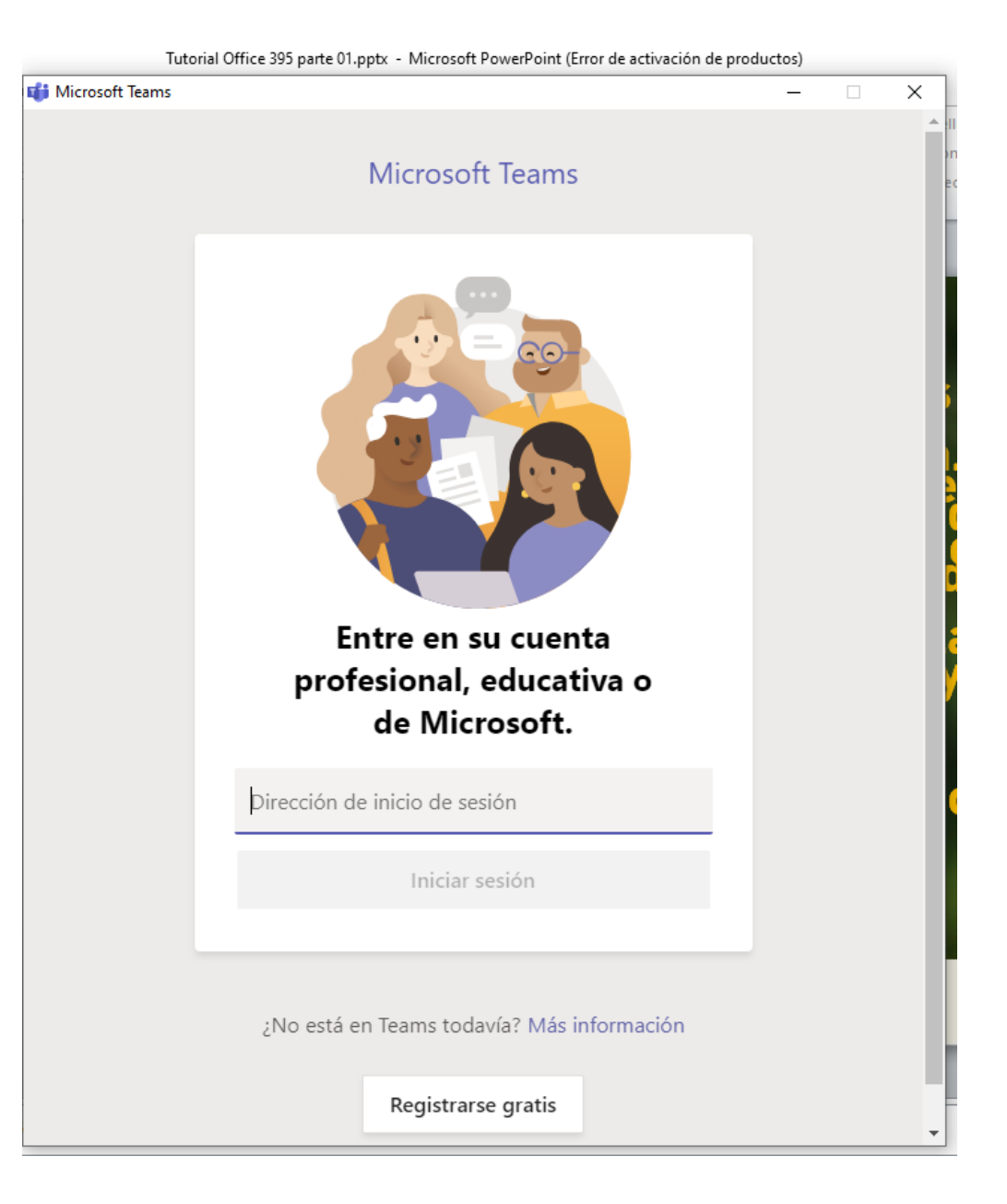

## Paso 2: Creación de una Asignatura o Aula Virtual

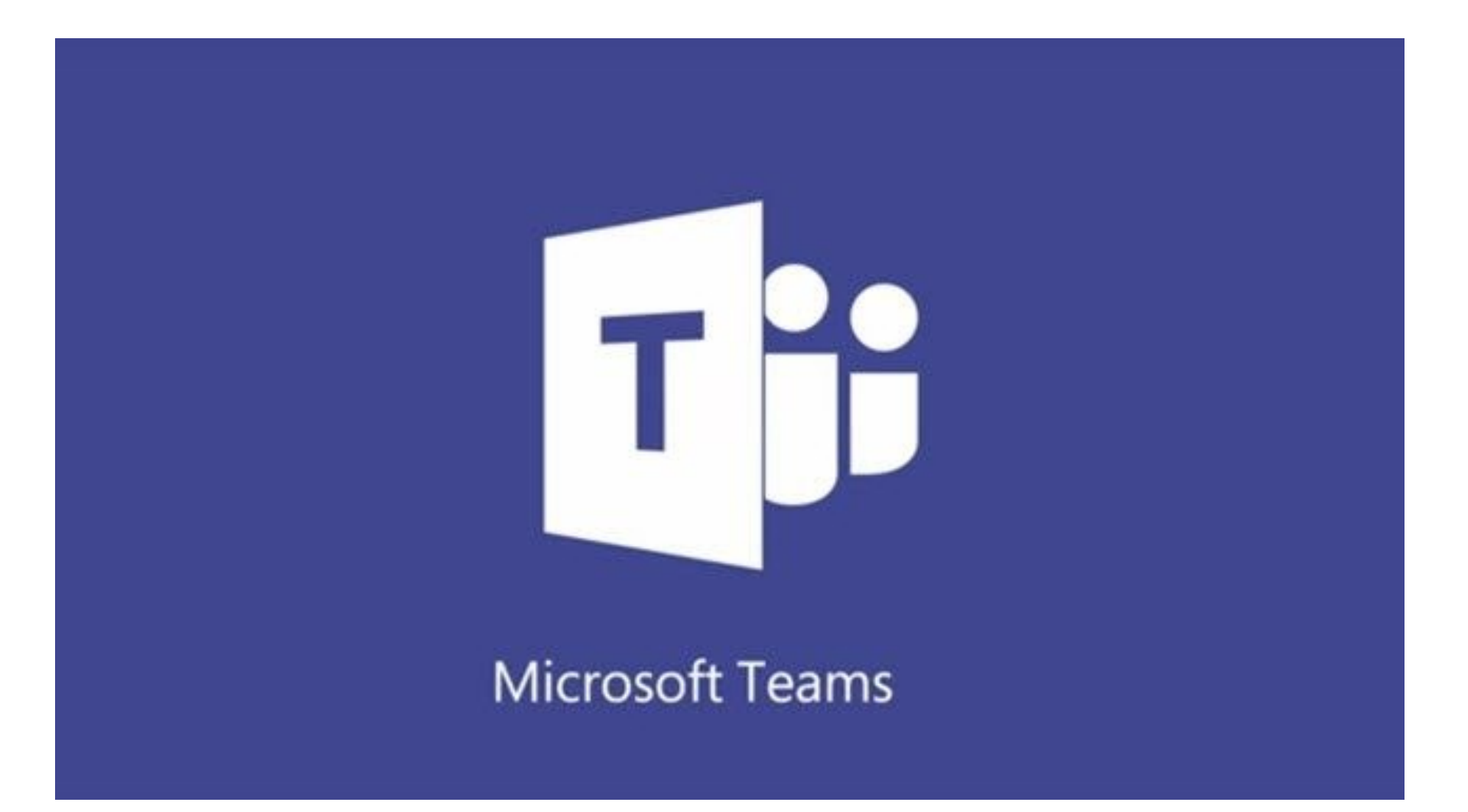

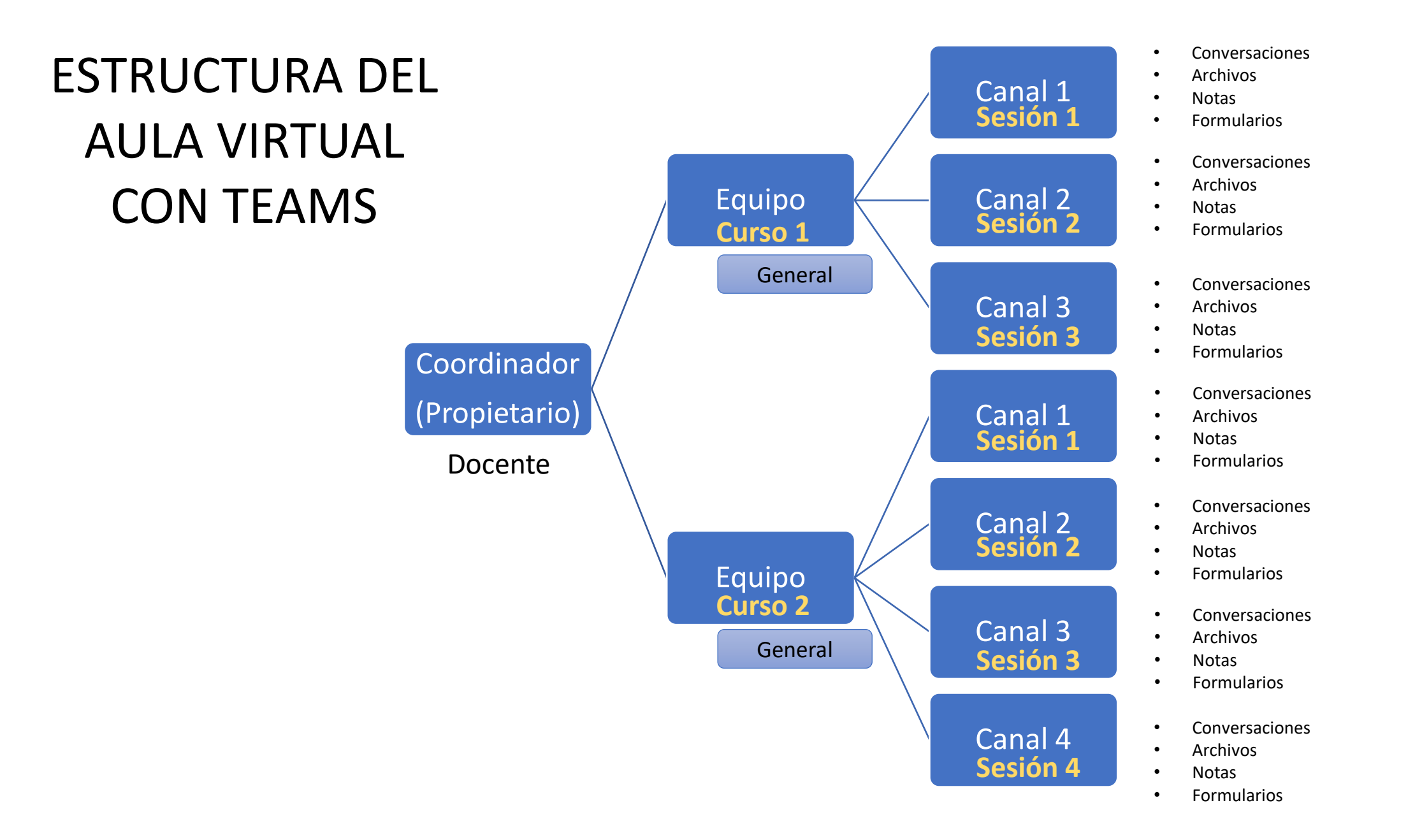

Pasos para trabajar con la Videoconferencia de Teams

Crear un Curso o Equipo

Programar una Reunión Síncrona

Compartir el enlace en el Classroom

Ingresar a la Videoconferencia y grabar

Ubicar el video, descargarlo y compartirlo e el drive

#### Crear un Curso o Equipo

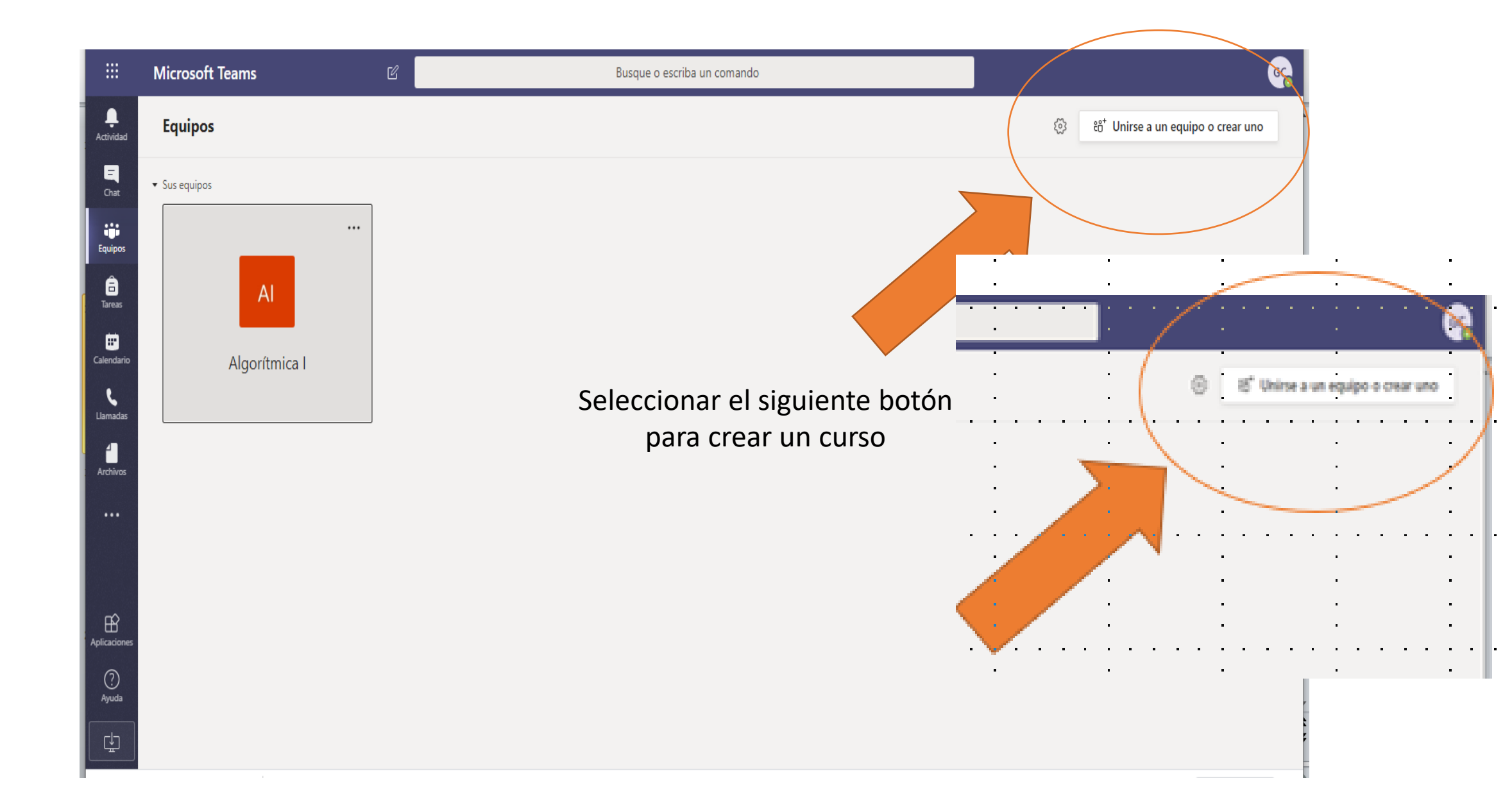

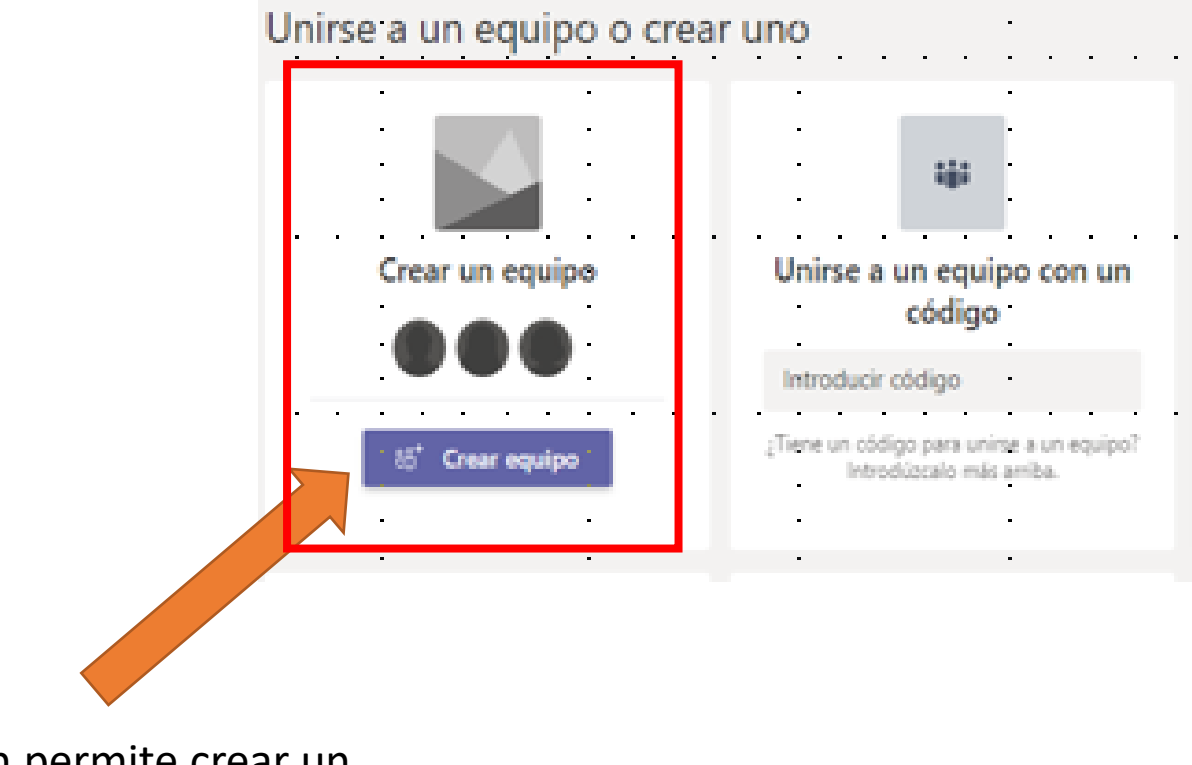

Esta opción permite crear un Curso

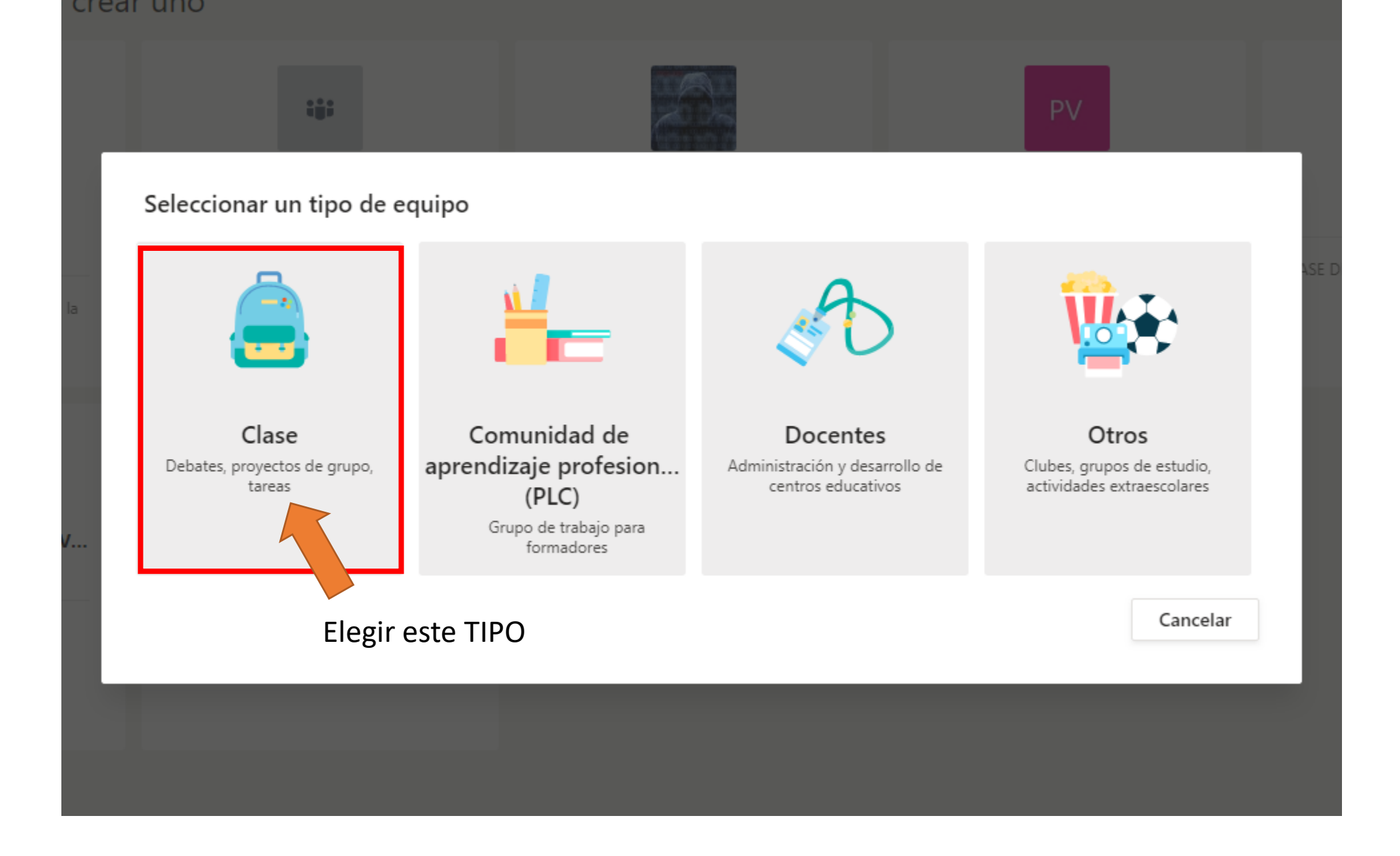

## Asignando un Nombre al Curso

#### Crear su equipo

Los profesores son propietarios de los equipos de clases y los alumnos participan como miembros. Los equipos de clase permiten crear tareas y encuestas, registrar comentarios de los alumnos y darles un espacio privado para tomar notas en el bloc de notas de clase.

|          | 0         |
|----------|-----------|
|          |           |
|          |           |
|          |           |
|          |           |
|          |           |
| Cancelar | Siguiente |
|          | Cancelar  |

| Aldimos Profesores                                   |                                                                   |
|------------------------------------------------------|-------------------------------------------------------------------|
| Buscar alumnos                                       | Agregar                                                           |
| omienza a escribir un nombre par<br>entro educativo. | ra elegir un grupo, una lista de distribución o una persona de tu |
|                                                      |                                                                   |

#### Programar una Reunión Síncrona (videoconferencia)

| $\langle \rangle$              |                                                                                                    | Q Buscar                                                             |                                                                          | ··· Universidad Nacional Ma 🙀 — 🗇                                        |
|--------------------------------|----------------------------------------------------------------------------------------------------|----------------------------------------------------------------------|--------------------------------------------------------------------------|--------------------------------------------------------------------------|
| Q<br>Actividad                 | < Todos los equipos                                                                                         | <b>General</b> Publicacione                                          | es Archivos 4 más ~ +                                                    | Equipo privado 🕞 Reunirse 🗸                                              |
| Chat                           | TT<br>Tutorial Teams                                                                                        |                                                                      | Para usar la herramien<br>Videoconferencia, se el<br>casillero desplegab | igirá el 🕞 Reunirse ahora                                                |
| Tareas<br>Tareas<br>Calendario | General                                                                                                    |                                                                      | Te damos la bienvenida<br>Selecciona dónde dese                          | <b>a Tutorial Teams</b><br>eas empezar                                   |
| Llamadas<br>Archivos           | En esta pantalla es do<br>las sesiones (canales)<br>contenidos a ca<br>Existe un canal GENER<br>automaticam | onde se crean<br>y se adicionan<br>da una.<br>AL que se crea<br>ente |                                                                          |                                                                          |
|                                |                                                                                                    |                                                                      | En este tuto<br>de las aulas                                             | orial, no se explicará la creación<br>s virtuales. Sólo cómo utilizar la |

videoconferencia con Teams

(?)

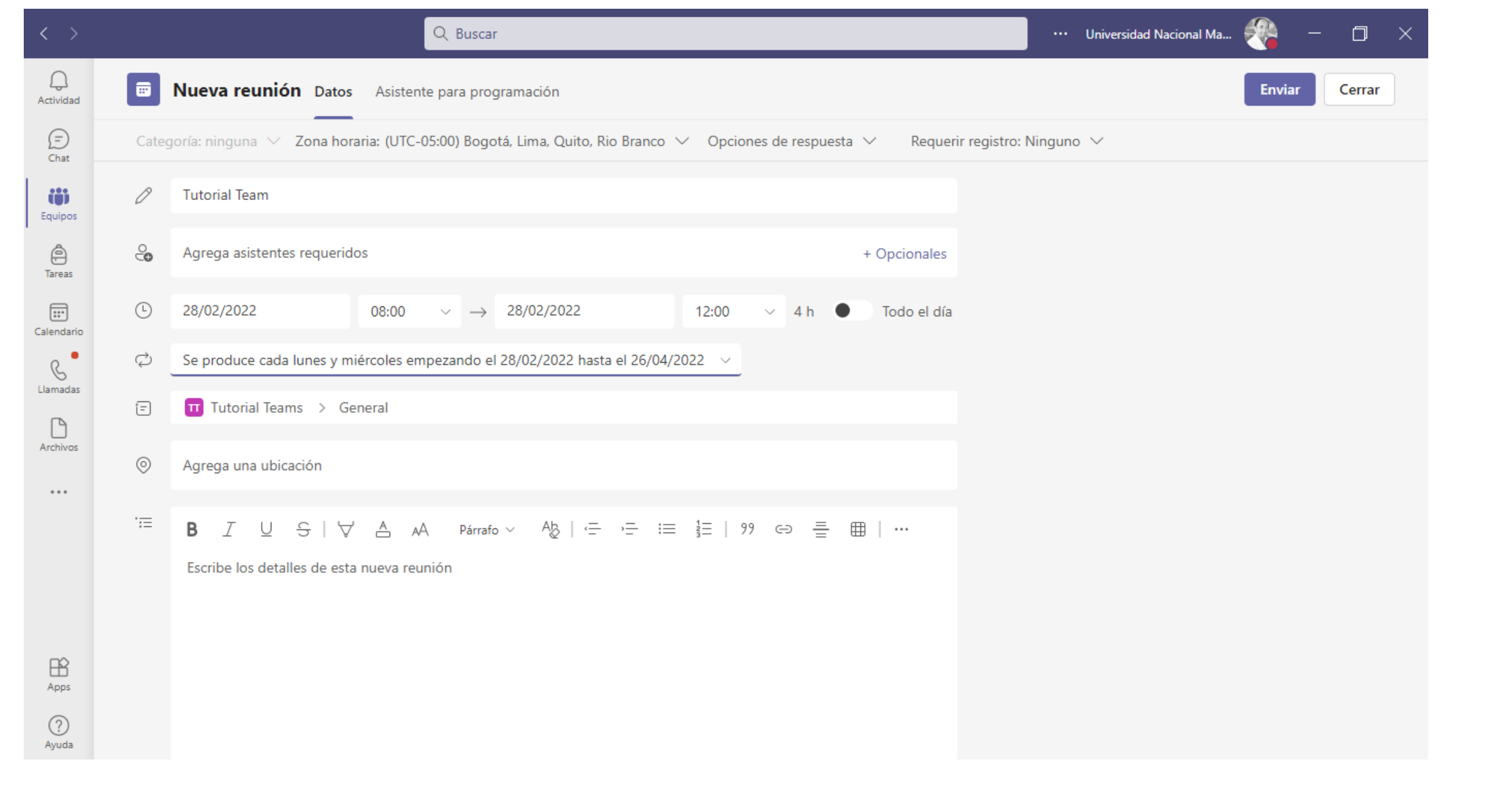

| $\langle \rangle$ | Q Buscar                                                            | 👰 – 🗆 ×                        | Gustavo Arredondo Castillo 🛞 🖉 🖻 — 🗇 🗙                                                                                                    |
|-------------------|---------------------------------------------------------------------|--------------------------------|----------------------------------------------------------------------------------------------------|
| Q                 | <b>II General</b> Publicaciones 5 más ~ +                           | Equipo privado     II (i) ···· | vas Grabar Revisar Vista Ayuda 🖓 🛱 Presentar en Teams 🖄 Compartir                                                                                                    |
| Actividad         |                                                                     |                                | $\begin{array}{c} & \leftarrow = \rightarrow = \downarrow = \checkmark & \downarrow \downarrow \downarrow \\ & & \downarrow \downarrow \downarrow \downarrow \downarrow \\ & = = \checkmark & \searrow \\ & & & & & & \\ & & & & & & \\ & & & &$                                                                                                    |
| Equipos           |                                                                     |                                | Parrato         Isit         Dibujo         Isit         Edicion         I voz         Disenadori         A           -1-2-1-1-0-1-1-2-1-1-0-1-1-12-1-1-14-1-1-16-1-         4-1-1-6-1-1-8-1-1-10-1-1-12-1-1-14-1-1-16-1-         4         4         4         4         4         4         4         4         4         4         4         4         4         4         4         4         4         4         4         4         4         4         4         4         4         4         4         4         4         4         4         4         4         4         4         4         4         4         4         4         4         4         4         4         4         4         4         4         4         4         4         4         4         4         4         4         4         4         4         4         4         4         4         4         4         4         4         4         4         4         4         4         4         4         4         4         4         4         4         4         4         4         4         4         4         4         4         4         4 <td< td=""></td<> |
| (Tareas           | Configurar el bloc de notas                                         | de clase                       | Universidad Nacional Ma 🦓 - 🗗 X                                                                                                    |
| Calendario        |                                                                     |                                | Opciones de respuesta      Requerir registro: Ninguno                                                                                                    |
| •                 | Gustavo Arredondo Castillo Ayer 23:05<br>Has programado una reunión |                                | + Oppionales                                                                                                    |
|                   | Sucede cada lun. y mié. a las 08:00 hasta el 26/0                   | 4/2022                         | 12:00 V 4 h Todo el día                                                                                                    |
|                   | <ul> <li>✓ Responder</li> </ul>                                     | i≡ Ver detalles de la reunión  |                                                                                                    |
| Apps              | 🖸 Nueva conversación                                                |                                |                                                                                                    |
| (?)<br>Ayuda      |                                                                     |                                |                                                                                                    |
|                   |                                                                     |                                |                                                                                                    |
| 22                |                                                                     |                                |                                                                                                    |

Diapositiva 19 de 24 🖸 Español (Perú) 📽 Accesibilidad: es necesario investigar

#### Compartir el enlace en el Classroom

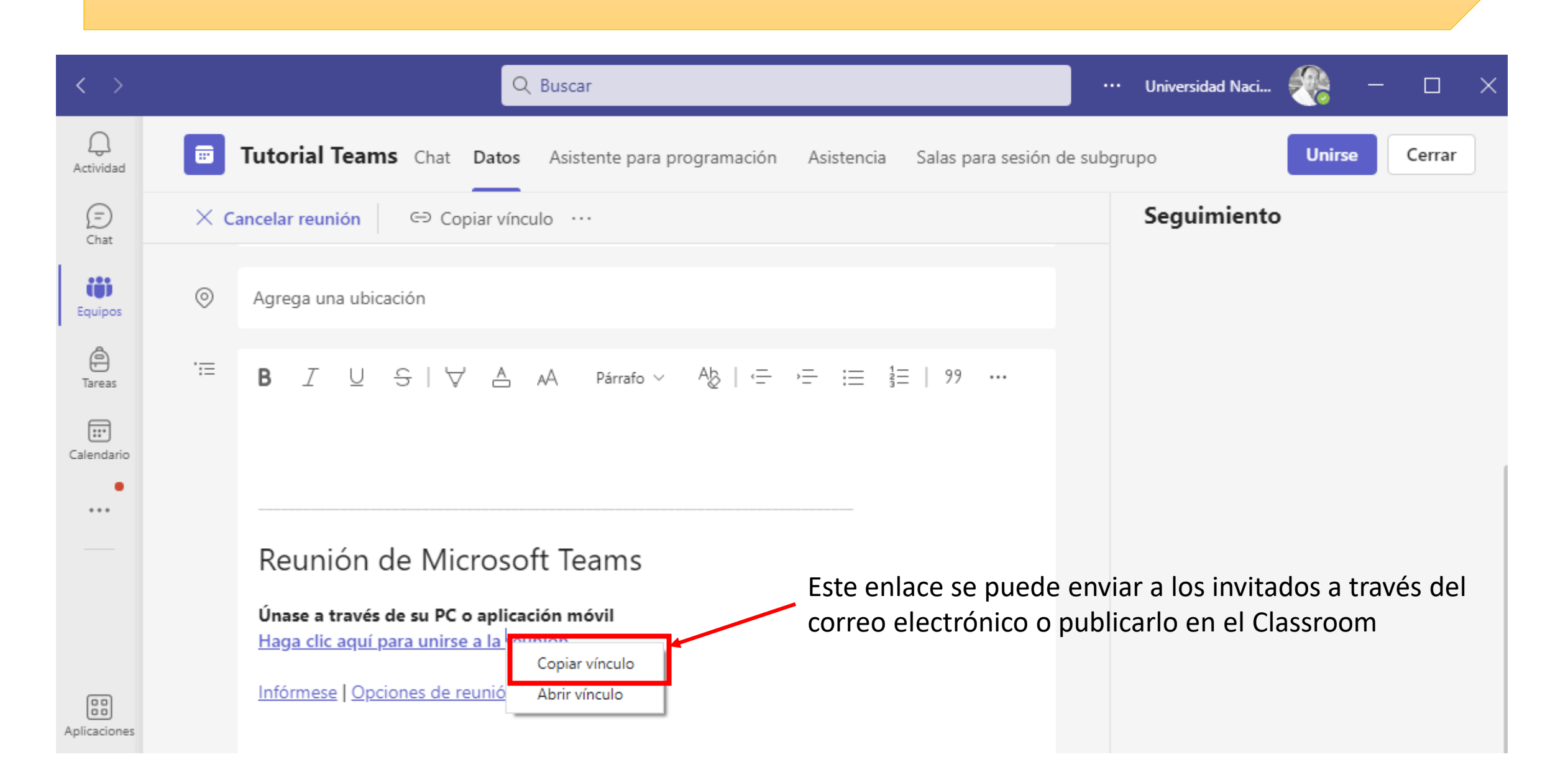

#### Ingresar a la Videoconferencia y grabar

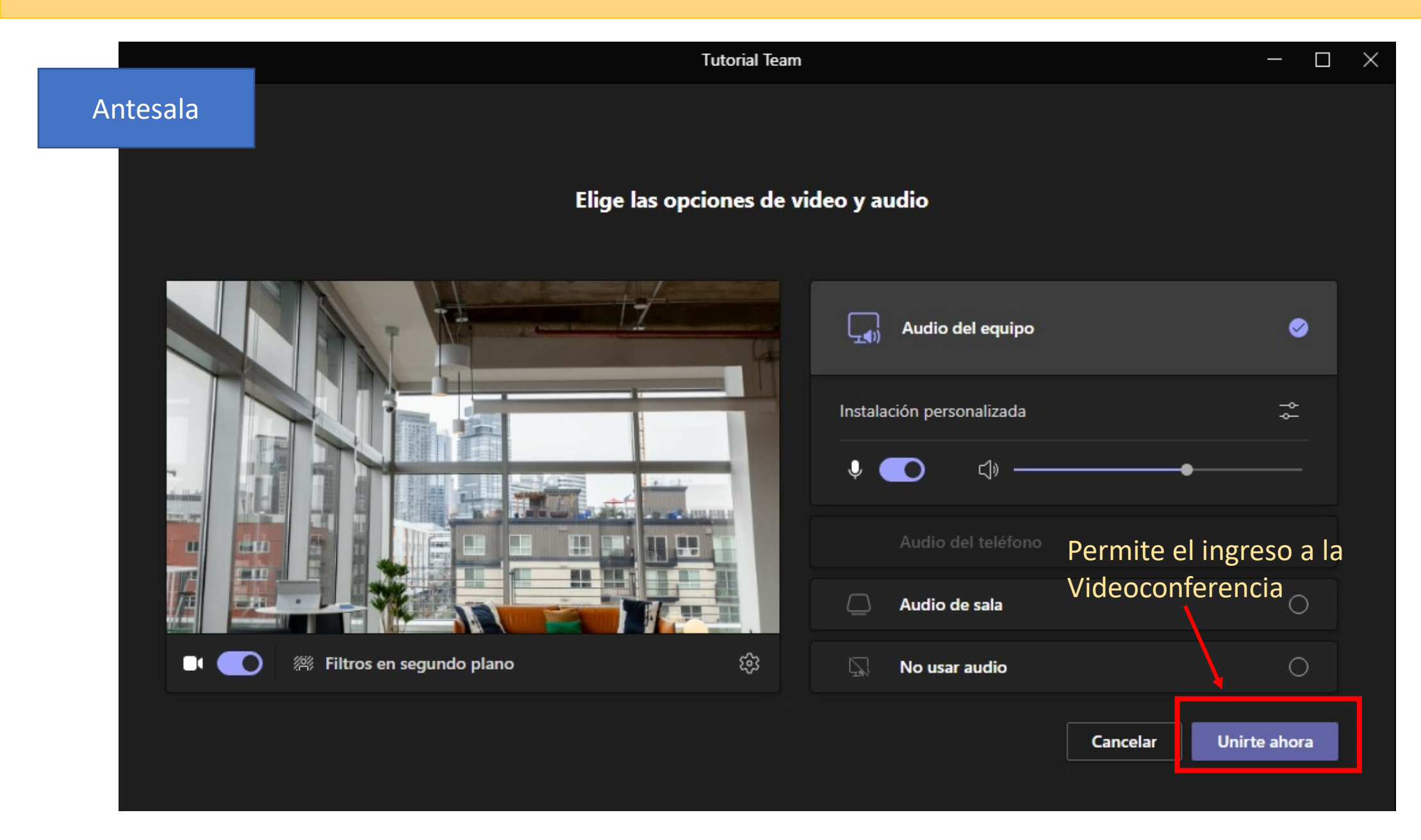

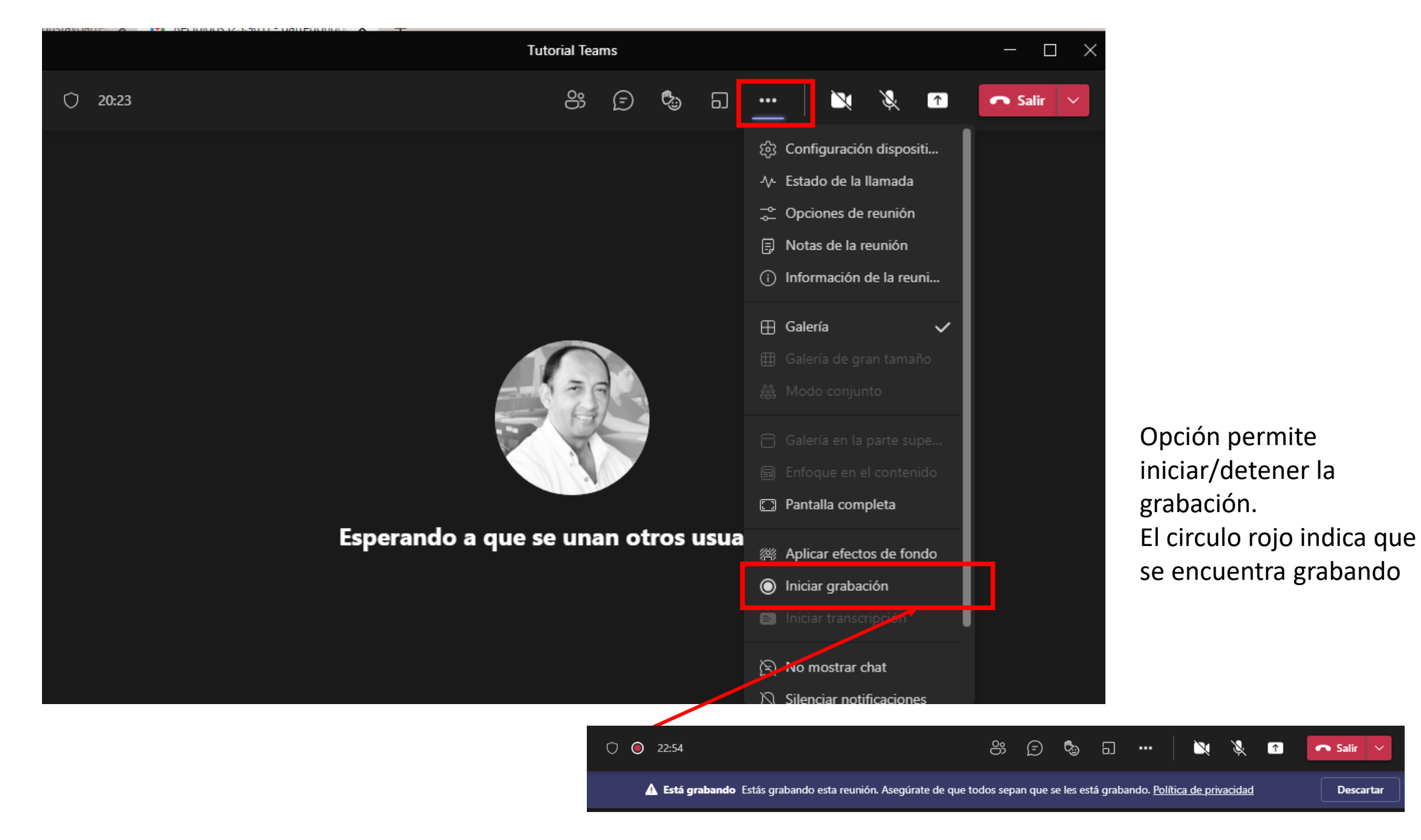

En la ventana del CHAT se visualiza un icono del video grabado, indicando la duración y el lugar donde se encuentra almacenado.

Todo video grabado se registra en SHAREPOINT, desde donde se podrá descargar o compartir

|     |                                                                     |                                                                                              |                  |       |                                        | _          |       |          | × 🗋      |
|-----|---------------------------------------------------------------------|----------------------------------------------------------------------------------------------|------------------|-------|----------------------------------------|------------|-------|----------|----------|
| ••• |                                                                     | ×                                                                                            | Ż                | ×     |                                        | <b>~</b> s | alir  | ~        | m        |
|     | Chat                                                                | de la                                                                                        | a reun           | ión   |                                        |            |       | $\times$ | A        |
|     |                                                                     | aeten<br>graba                                                                               | ido. Gua<br>ción | araan | ao                                     |            |       |          | n<br>ele |
|     |                                                                     | Texnidlaers<br>Marine<br>Marine Marine <b>3m 5s</b>                                          |                  | ••••• | <b>Reunión ···</b><br>Grabado por: Gus |            |       |          | 2+<br>2+ |
|     | ☐1 13:07 Reunión finalizada: 56m<br>6s<br>■ 13:25 Reunión iniciada: |                                                                                              |                  |       |                                        |            |       |          |          |
|     |                                                                     |                                                                                              |                  |       |                                        |            |       |          |          |
|     |                                                                     | 13:26 La grabación se inició<br>13:27 La grabación se ha<br>detenido. Guardando<br>grabación |                  |       |                                        |            | 42    |          |          |
|     |                                                                     |                                                                                              |                  |       |                                        |            |       |          |          |
|     |                                                                     |                                                                                              |                  |       | Reu                                    | nión       |       |          |          |
|     |                                                                     |                                                                                              | 1m 50            | )s    | Grab                                   | ado por    | : Gus |          | F        |

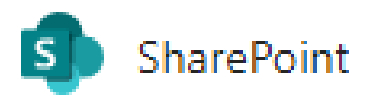

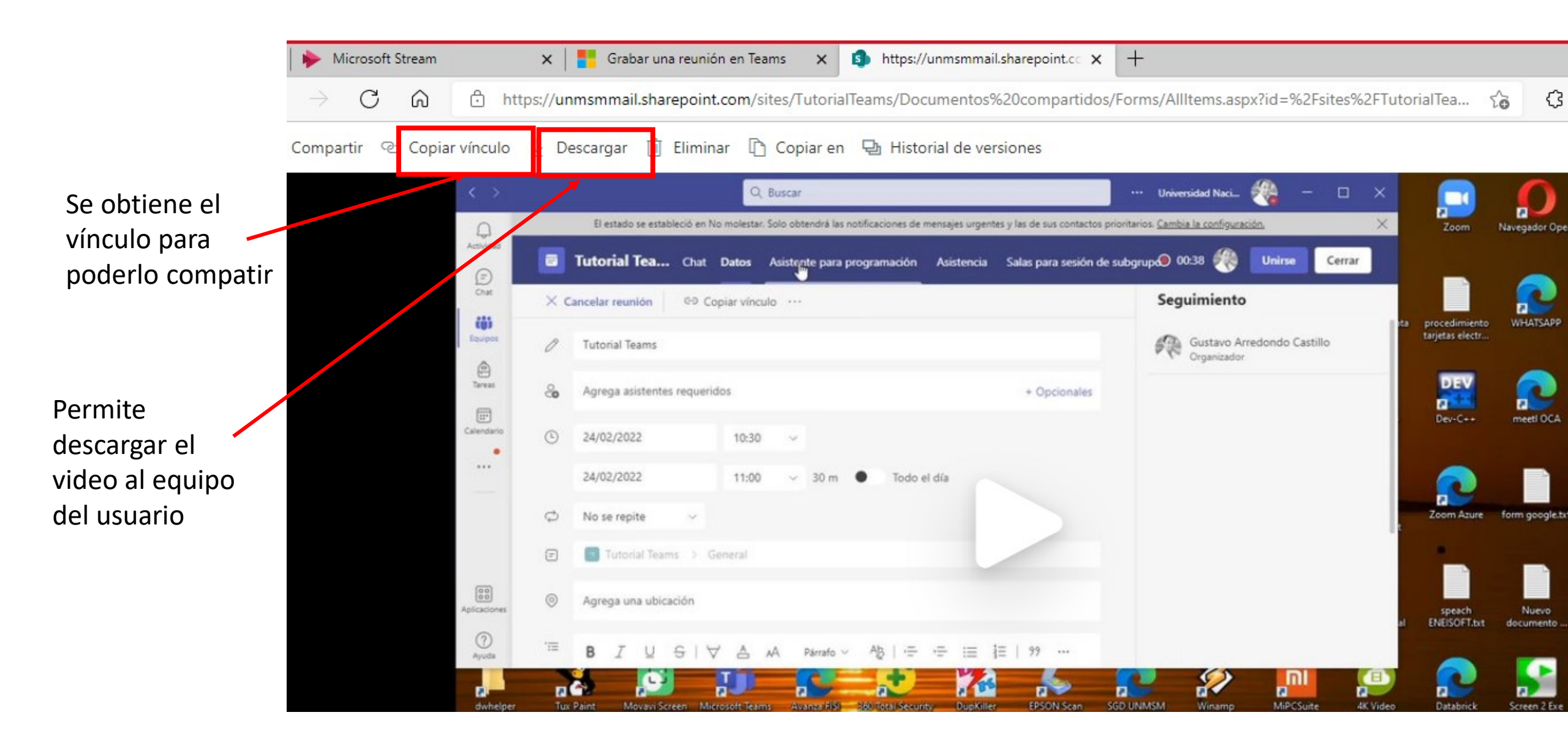

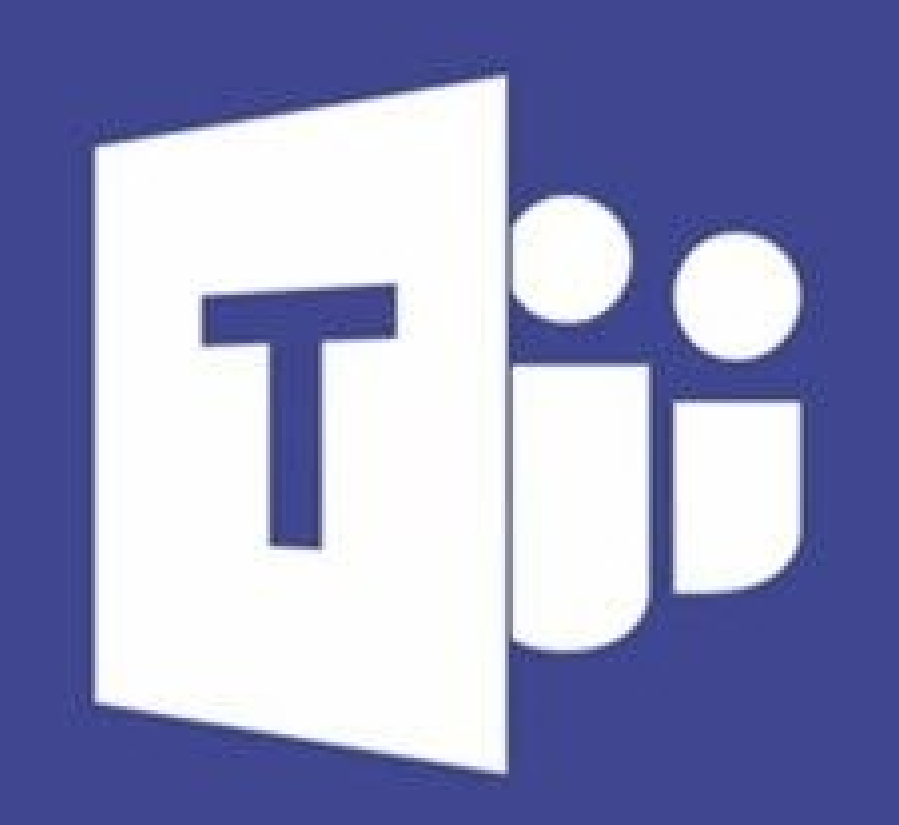

# **Microsoft Teams**